# **BDW1001 WIFI Underfloor Heating Thermostat**

| Temperature Control Range:   | 5 - 35.0 ℃     | Physical Dimension:          | 86 X 86 X 40mm     |  |  |  |  |
|------------------------------|----------------|------------------------------|--------------------|--|--|--|--|
| Temperature-sensing Element: | Thermistor     | Diameter of Connecting Wire: | 2.5mm <sup>2</sup> |  |  |  |  |
| Accuracy:                    | ±1℃            | Power Supply:                | 85-265Vac 50/60Hz  |  |  |  |  |
| Control Method:              | WiFi (4G / 3G) | Shell Material:              | Flame-retardant PC |  |  |  |  |
| Programmable:                | 6 events       | Maximum Load Current:        | 16A                |  |  |  |  |

## **Technical Parameters:**

## Control Panel and Display:

|                           | Week<br>Period                                                                  | Mo Tu We Th Fr Sa Su Solo (Flash)                    |
|---------------------------|---------------------------------------------------------------------------------|------------------------------------------------------|
| Screen<br>Display<br>Area | WiFi Symbol<br>Room Temp<br>Floor Temp (Flash)<br>Heating Symbol<br>Period Mode | Wanu<br>Auto<br>Manual / Automatic<br>Screen Locking |
| Functiona                 | Al Buttons Area<br>On / off Button<br>Mode Button<br>Time Button                | O  O  M−A  ∧                                         |

## **Operating Instructions:**

- 1. On / Off: Shortly press the "O" button to turn on or turn off thermostat.
- 2. Temperature Setting: After power on, shortly press "▲" or "▼" button to adjust and set the temperature, adjusting 1 °C for each press.
- 3. Manu and Auto Mode Switching: After power on, shortly press "**M-A**" button to switch between manual mode and automatic mode (Programmed Period).
- 4. Working Mode Switching: After power on, choose Manu Mode, shortly press "<sup>□</sup>" to switch between standard mode, comfortable mode and economic mode, as well as shortly press "▲" or "▼" button to adjust the temperature setting.
- 5. Time Setting: Shortly press "<sup>(</sup><sup>®</sup>)" to adjust the twinkling minute, hour and week, as well as shortly press "▲" or "▼" button to adjust the corresponding time.
- 6. Child-lock Setting: Press and hold "<sup>(C)</sup>" for 3s to turn on or turn off the child-lock function.
- 7. Period Setting: After power off, press and hold "**M-A**" for 3s to enter the period setting function. Detailed operation is as follow:

| Option                                                                                                    | Period  |   | Symbol | Default<br>time | Time adjusting                                                                                                    | Default<br>temperature | Temperature setting                                 |
|----------------------------------------------------------------------------------------------------|---------|---|--------|-----------------|----------------------------------------------------------------------------------------------------|------------------------|-----------------------------------------------------|
| Shortly press<br>" <b>M-A</b> " button<br>to select the<br>period interval,<br>The selected<br>symbol will<br>twinkle. | Day 1~5 | 1 |        | 6:00            | Press " <sup>©</sup> " button to<br>choose minute and<br>hour;<br>Press "▲"or" ▼"<br>button to adjust<br>minute and hour; | <b>20</b> ℃            | Press "▲"or "▼"<br>button to set the<br>temperature |
|                                                                                                    |         | 2 | 2 A-   | 8:00            |                                                                                                    | <b>15</b> ℃            |                                                     |
|                                                                                                    |         | 3 |        | 17: 00          |                                                                                                    | <b>22</b> ℃            |                                                     |
|                                                                                                    |         | 4 | 4      | 22: 00          |                                                                                                    | <b>15</b> ℃            |                                                     |
|                                                                                                    | Day 6~7 | 1 |        | 8:00            |                                                                                                    | <b>22</b> ℃            |                                                     |
|                                                                                                    |         | 2 | 4      | 23: 00          |                                                                                                    | 15℃                    |                                                     |

## **BDW1001 WIFI Underfloor Heating Thermostat**

8. Advanced Setting: After power on, simultaneously press and hold "▲" and "▼" for 3s to enter the advanced setting function.

| Code | Definition of selected<br>item         | Range           | Description                                          | Default<br>Value | operation                             |
|------|----------------------------------------|-----------------|------------------------------------------------------|------------------|---------------------------------------|
| 00   | Calibration value of room temperature  | <b>±10.0</b> ℃  | Fine tuning value of room temperature sensor         | <b>0</b> °C      | Press " <b>M-A</b> " to<br>select the |
| 01   | Calibration value of floor temperature | <b>±10.0</b> ℃  | Fine tuning value of floor temperature sensor        | <b>0</b> °C      | item.<br>Press " <b>▲</b> " or        |
| 02   | Selection of sensor                    | 00-02           | 00 Built-in<br>01 External<br>02 Built-in & external | 02               | "▼" to adjust<br>the value.           |
| 03   | Upper limit of temperature setting     | <b>30-60</b> ℃  | Maximum value of<br>temperature setting              | <b>35</b> ℃      |                                       |
| 04   | Lower limit of temperature setting     | <b>5-15</b> ℃   | Minimum value of temperature setting                 | 5℃               |                                       |
| 05   | Switch deviation setting               | <b>0-10.0</b> ℃ | Output deviation value<br>setting                    | 1.0℃             |                                       |
| 06   | Low temperature<br>protection function | 00-01           | 00 on 01 off                                         | 00               |                                       |
| 07   | Day-off selection                      | 00-02           | 00 Double day-off<br>01 Single day-off<br>02 None    | 00               |                                       |
| 08   | Output time delaying                   | 00-10           | 0-10s output time<br>delaying                        | 00               |                                       |
| 09   | Alarm value of floor temperature       | <b>0-80</b> ℃   | Maximum value of floor temperature                   | 60               |                                       |
| 10   | Factory reset                          | 00-01           | 01 Factory default setting                           | 00               |                                       |

## Initialize Your WIFI Thermostat:

After turn off the thermostat, press and hold the " $\bigcirc$ " until the screen displays "00", then press " $\blacktriangle$ ", change the value "00" to "01", finally press the " $\bigcirc$ ". Finishing all the above steps, the initialization of your thermostat has been successfully completed. You can download the APP to connect the thermostat to your mobile phone, then control your thermostat according to the APP operation manual.

### **Malfunction Prompts:**

In advanced setting, select the internal or external sensor properly,

if wrong setting or sensor damaged, the LCD appears Er1 or ER2.

ER1 indicates no internal sensor detected;

ER2 indicates no external sensor detected.

The thermostat will not work until the fault is eliminated.

## Wiring Diagram:

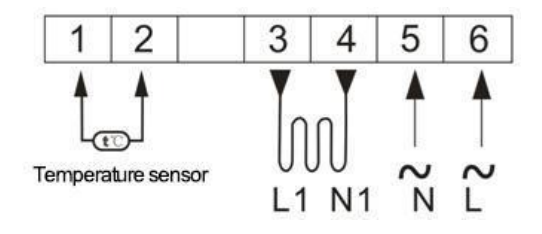

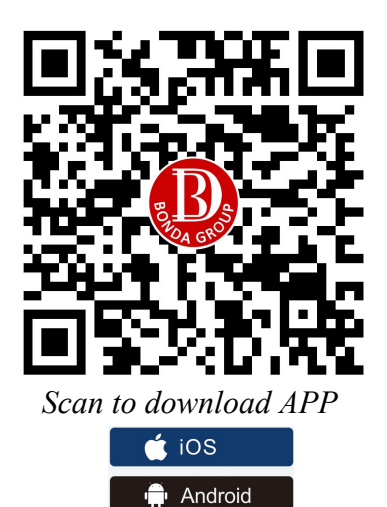

#### Warning:

Wiring must be correctly carried out as per the above diagram. The thermostat should be free from water, mud and other foreign substance, otherwise it could be damaged!